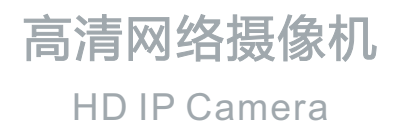

# **KEDACOM**

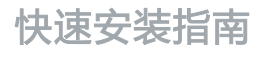

**Quick Start Guide** 

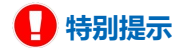

使用本设备,应当严格遵守《中华人民共和国个人信息保护法》等有关法律 规定,不得违法违规采集他人个人图像信息,不得侵犯他人个人信息权益。

# 一 前言

感谢您购买我司产品,如对本公司产品有疑问或需要,请随时和我们联系。我们尽最大努力 来保证本手册信息的正确性,如因升级等原因发生信息修改,恕不另行通知。 获取最新文档请联系产品供应商。

# 二 安全说明

此手册的目的是确保用户正确使用本产品,以避免危险或财产损失。在使用产品之前,请认 真阅读此手册并妥善保存以备日后参考。如果用户因没有按照以下安全说明,致使设备不能 正常使用或损坏等情况,责任由用户承担。

- •请使用满足安全电压要求的电源。
- •如果设备工作不正常,请联系厂家或最近的服务中心。不要以任何方式随意拆卸或修改设备。

请勿将任何物品摔落到设备上或强烈敲击设备。

- 清洁镜头时,需使用吹气球或专业镜头布除去镜头上的污垢。清洁透明球罩时,需使用足够 柔软、干燥的布擦拭。切勿使用含酒精、苯等清洁剂洗涤。
- •避免将摄像机对准强光(如灯光照明、太阳光等处)聚焦,否则容易引起过亮或漏光(这并非 摄像机故障)并将影响摄像机寿命。
- •避免将产品暴露在非用户手册所示的工作环境下。使用时不可让水或任何液体流入摄像机。 当运送摄像机时,请重新以出厂时的包装材料进行包装或同等品质的材质包装。
- 需要替换部件时,请事先与经销商联系,更换指定型号的部件或与原部件具有相同特性的部件。擅自使用其他部件进行替换,后果自负。

| 工作环境 |                      |  |
|------|----------------------|--|
| 工作电源 | DC12V, 0.5A          |  |
| 温度   | -30℃ ~60 ℃           |  |
| 湿度   | 10%~95% (无凝结)        |  |
| 海拔高度 | -60m~3000m           |  |
| 大气压  | 86kPa~106kP <b>a</b> |  |

【说明】更多信息见《高清网络摄像机用户手册》。

#### 三 安装设备

#### 1.安装准

撕下防尘膜, 安装摄像机。

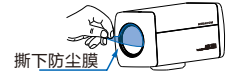

# 2.支架安装说明

将摄像机安装在吊装支架上时,支架转接器可从设备底部拆卸下来并安装在设备上方,如下图。

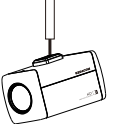

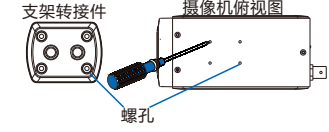

#### 3.外罩安装说明

当摄像机位于室外时,需要装配在防水外罩中,说明如下: 1)旋开卡扣如图,打开护罩上盖;

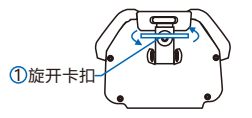

2)使用螺丝刀拧松固定板螺钉,将固定板向后拉,对准孔位取下固定板; 【说明】固定板螺钉拧松即可,无需拧下。

3)穿好线缆并拧紧 PG 头;

4)将固定板装配在摄像机底部;

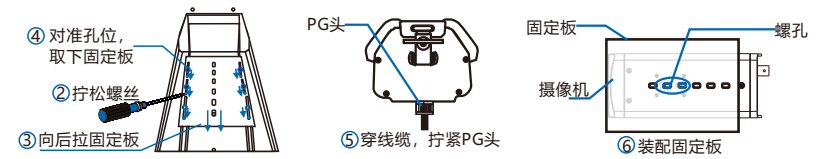

5)将摄像机连同固定板安装在护罩中;

【注意】固定前将摄像机镜头贴紧护罩前玻璃,不要留明显间隙(只需能调焦),以免出现 漏光、光晕现象。

6)用线缆连接 IPC 的各接口和外罩中的接口板, 合上外罩上盖并锁紧。

4.线缆连接说明

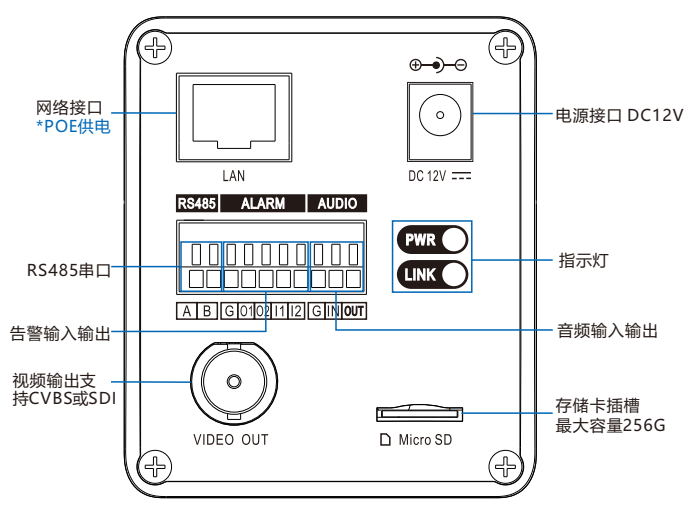

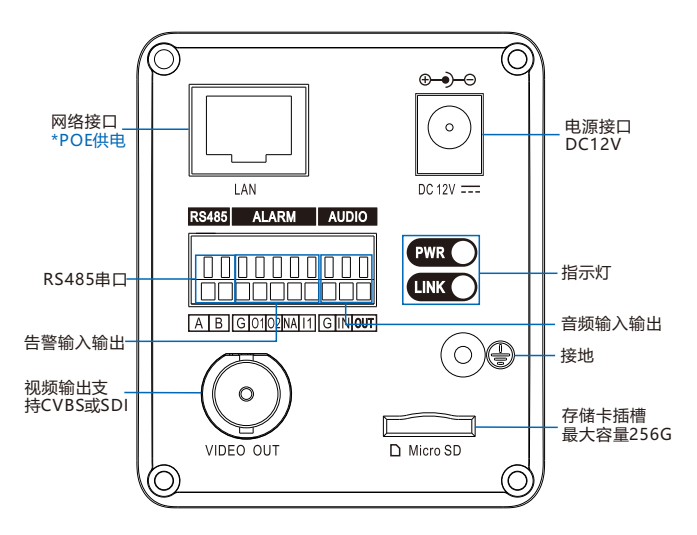

- 【说明】1) 设备的线缆接口类型及数量有两种, 请以实际设备为准。
  - 2) 仅部分型号支持POE供电,请以实际设备为准。
  - 3) PWR灯:电源指示灯,绿色,正常上电后常亮,断电后灯灭。 LINK灯:网络状态灯,绿色,正常上电且网络物理连通后灯闪烁,闪烁时间间隔为1秒;断电或网络物理中断时灯灭。

# 四 登录客户端

#### 1.最低配置和系统环境

- •处理器: 3.3GHz酷睿®i3系列以及以上或相同性能的其他处理器
- •RAM内存: 4GB及以上
- •操作系统:WindowsXP操作系统或更高版本
- •浏览器: IE7.0或更高版本, Firefox, Google Chrome (41及以下版本)
- DirectX: 9.0c

# 2. 设备激活

第一次使用时请安装运行IPCSearch,在IPCSearch中将显示设备的IP地址、网关等信息。 若IPC设备所接入的网络有DHCP服务,DHCP服务器将自动给IPC设备分配IP地址。

- •批量激活:在IPCSearch中选中设备,点击批量处理,在弹出的界面中设置admin用户的密码和找回密码时所需的邮箱,点击激活,激活设备。待设备重启。
- 单个激活:在IPCSearch中选择设备,单击右键,选择设备激活。填写用户名、密码、找回 密码时所需的邮箱。点击激活,激活设备。待设备重启。
- •Web客户端激活:将PC机IP地址与设备IP地址设为同一网段,进入Web端登录界面。可在该 界面设置管理员和找回密码所需的邮箱,点击激活,激活设备。

# 【说明】因设备使用Web版本不同,Web激活及登录界面会有所不同。请以实际界面为准。

| 0         x         088         0992         7000         05         Mc         PARS         84         PARS         PARS           DPARDUR         (Zeros)         (Zeros) <td< th=""><th></th></td<> |                                   |
|----------------------------------------------------------------------------------------------------|-----------------------------------|
| LANT                                                                                                    |                                   |
|                                                                                                    | 🚊   admin                         |
| 19年間の10月10日<br>19日前日間                                                                                                    | ▲   陸 蒜                           |
| 2 382/343/328 PCmees #Comes 8054/354/83-22 8.133 02                                                                                                    | 任 元 示导来电极转换<br>8-16位,数字,九、小写来电极转换 |
|                                                                                                    | ▲   确认密码                          |
| 4<br>(48                                                                                                    | 國主法法語的                            |
| ND0 ND0 ND0 ND0 ND0 ND0 ND0 ND0 ND0 ND0                                                                                                    | 非常重要,市记出码可以通过此邮箱<br>重要实码          |
| 83                                                                                                    | 激活                                |

图 IPCSearch激活

图 Web客户端激活

#### 3.修改设备IP

点击网络参数修改,在弹出的界面中配置网络参数。静态分配IP地址时,请选择自定义地址,填写以太网参数。修改完参数配置,需要填写管理员用户激活设备时设置的密码以保存 IP配置。点击确认后,设备将自动重启。

| 网络参数修改                 | 0          | ×                   |  |
|------------------------|------------|---------------------|--|
| 设备名称                   | 1          | IPC enter a         |  |
| RAC :                  |            | 0-14-10-29-79-43    |  |
| (중 <b>출</b> 型号)        |            | IPC on er o         |  |
| 设备地址                   |            |                     |  |
| <ul> <li>自却</li> </ul> | 氨取地址(开启IN  | 12客户)))))           |  |
| <ul> <li>自急</li> </ul> | 义地址(关闭D0CF | 喜户端).               |  |
| 11                     | 地址:        | 10 . 67 . 7 . 164   |  |
| Ŧ                      | 同摘码:       | 255 . 255 . 252 . 0 |  |
| 5                      | 认同处:       | 10 . 67 . 7 . 254   |  |
| □修改会                   | 出册平台地址     |                     |  |
|                        | 用负载均衡      |                     |  |
|                        | IP地址       | 224 . 1 . 1 . 1     |  |
|                        | 域名         |                     |  |
| 注                      | 册端口:       | 0                   |  |
| 用                      | 户名:        | admin               |  |
| 55                     | 码:         |                     |  |
| 注:保存上述參數设备将自动重启使修改主效   |            |                     |  |
|                        |            | 确认 取消               |  |

图 修改网络参数

# 4.登录设备

1)在IPCSearch中双击设备所在行或选择设备并点击**设备登录**,进入Web登录界面,输入用户 名和密码,登录Web客户端;

| 80<br>50   | 춘쿴                        |
|------------|---------------------------|
| $\bigcirc$ | ▲   用户名<br>▲   名 码<br>至 录 |
| 图 We       | eb登录                      |

# 2)登录成功后,进入客户端后,便可直接浏览图像。

#### 【说明】不同型号的设备,浏览界面略有差异,请以实际界面为准。更多客户端操作说明请 参考客户端帮助文档。

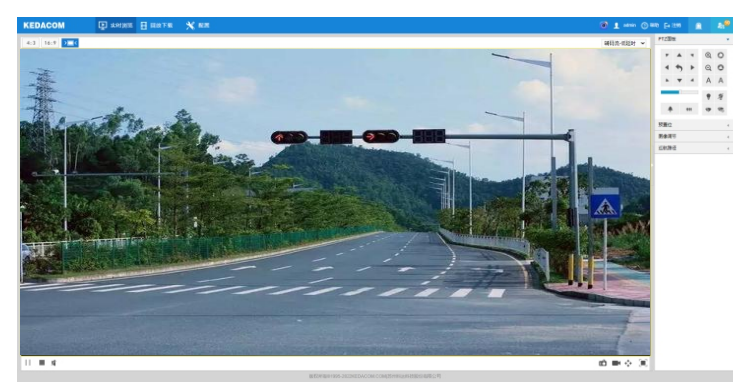

图 Web浏览界面

#### 保修说明

本保修卡适用于您购买的本公司系列产品。

1. 免费保修期一年(仅限中国大陆地区,中国大陆以外地区请参考英文说明)。

电话:

邮编:

- 2. 凡保修期内,由于本产品自身引起的故障,请与公司售后服务部联系。
- 3. 保修时我们将使用您的保修卡信息,请认真填写。
- 4. 以下情况,属于有偿保修范围:
  - 人为原因造成的设备故障
  - 因使用环境不符合本产品要求造成的故障
  - 因不可抗力造成的产品损坏
  - 无保修卡
  - 已过保修期

#### 用户信息

用户名称:

详细地址:

传真:

邮箱:

产品名称:

产品型号:

购买日期:

客户咨询热线: 400-828-2866

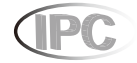

# www.kedacom.com

KEDACOM 苏州科达科技股份有限公司 131 Jinshan Read, New District, Suzhou City, P.R.China, 215011 Suzhou Keda Technology Co.,Ltd. Teite Bes/25468188 Bes/25468188 Bes/25468188 Bes/25468188 Bes/25469188 Bes/25469188 Bes/25469188 Bes/25469188 Bes/25469188 Bes/25469188 Bes/25469188 Bes/25469188 Bes/25469188 Bes/25469188 Bes/25469188 Bes/25469188 Bes/25469188 Bes/25469188 Bes/25469188 Bes/25469188 Bes/25469188 Bes/25469188 Bes/25469188 Bes/25469188 Bes/25469188 Bes/25469188 Bes/25469188 Bes/25669188 Bes/25669188 Bes/25469188 Bes/25669188 Bes/25669188 Bes/25669188 Bes/25669188 Bes/2566918 Bes/25669188 Bes/2566918 Bes/2566918 Bes/2566918 Bes/2566918 Bes/25669188 Bes/25669188 Bes/25669188 Bes/25669188 Bes/25669188 Bes/25669188 Bes/25669188 Bes/2569188 Bes/2569188 Bes/2569188 Bes/2569188 Bes/2569188 Bes/2569188 Bes/2569188 Bes/2569188 Bes/2569188 Bes/2569188 Bes/256918 Bes/256918 Bes/2569188 Bes/2569188 Bes/2569188 Bes/2569188 Bes/2569188 Bes/2569188 Bes/256918 Bes/256918 Bes/2569188 Bes/2569188 Bes/2569188 Bes/2569188 Bes/2569188 Bes/2569188 Bes/2569188 Bes/2569188 Bes/2569188 Bes/256918 Bes/256918 Bes/256918 Bes/2569188 Bes/2569188 Bes/2569188 Bes/2569188 Bes/256918 Bes/2569188 Bes/256918 Bes/256918 Bes/256918 Bes/256918 Bes/256918 Bes/256918 Bes/256918 Bes/256918 Bes/256918 Bes/256918 Bes/2569188 Bes/2569188 Bes/2569188 Bes/256918 Bes/256918 Bes/256918 Bes/256918 Bes/256918 Bes/256918 Bes/256918 Bes/256918 Bes/256918 Bes/256918 Bes/256918 Bes/256918 Bes/256918 Bes/256918 Bes/256918 Bes/256918 Bes/256918 Bes/256918 Bes/256918 Bes/256918 Bes/256918 Bes/256918 Bes/256918 Bes/256918 Bes/256918 Bes/2569188 Bes/2569188 Bes/256918 Bes/25